## Step1

|                                                                                                    |                                                                         | 127-F P0000                                                                                                    | ## ログイン 日本語 E                                                                                                    |
|----------------------------------------------------------------------------------------------------|-------------------------------------------------------------------------|----------------------------------------------------------------------------------------------------|----------------------------------------------------------------------------------------------------|
| 36/46ネットワーク情報                                                                                       |                                                                         | LAN VI-FISH                                                                                                    |                                                                                                    |
| <ul> <li>キットワーク</li> <li>抽技(地)</li> <li>ドアドレス</li> <li>ジライマリ(MC)</li> <li>セカンダリUNC</li> </ul>       | Softbark<br>Hitte<br>THE Dist. THE HIT<br>HELEWISHING<br>HILL HILL HILL | <ul> <li>SOLD A</li> <li>IE証券方式</li> <li>SOLD B</li> <li>IE証方式</li> <li>デャネル</li> <li>ゲートウェイアドレス</li> <li>サゴネットマスク</li> <li>IMCPサッパ</li> </ul> | 1122_Januari<br>11225_Januari<br>11225_Januari<br>114255_Januari<br>114454/1142_1-124<br>1146_1(114)_ch<br>1145_555_0<br>1255_55_0<br>11455 |
| インターネット町-FI情報                                                                                       |                                                                         | デバイス情報                                                                                                    |                                                                                                    |
| <ul> <li>インターネット町・F1接続</li> <li>接続状態</li> <li>IPアドレス</li> <li>ブライマU08C</li> <li>セカングU08C</li> </ul> | 相约<br>未通此<br>-<br>-<br>-                                                | <ul> <li>ソフトウェアバージョン</li> <li>ハードウェアバージョン</li> <li>PIN状態</li> </ul>                                                                            | 138.200<br>NF93-1.0.0<br>NR55                                                                                                    |
| SDカード                                                                                               |                                                                         |                                                                                                    |                                                                                                    |
| <ul> <li>30カード情報</li> </ul>                                                                         | 3071- F.tul.                                                            |                                                                                                    |                                                                                                    |

- ①102ZとパソコンをmicroUSBケーブル、またはWiFiで接続します。
- ②パソコンのWebブラウザから「SoftBank 102Z Utility」へアクセスします。
   ※アドレスバーにhttp://192.168.4.1を入力してください
- ③パスワードを入力します。 ※初期パスワード:admin
- 「SoftBank 102Z Utility」の概要、
   パソコンとの接続については取扱説明書P.50をご参照ください。
- ・取扱説明書はソフトバンクモバイルのホームページを ご確認ください。

④設定画面より、詳細設定⇒ソフトウェア更新を選択します。

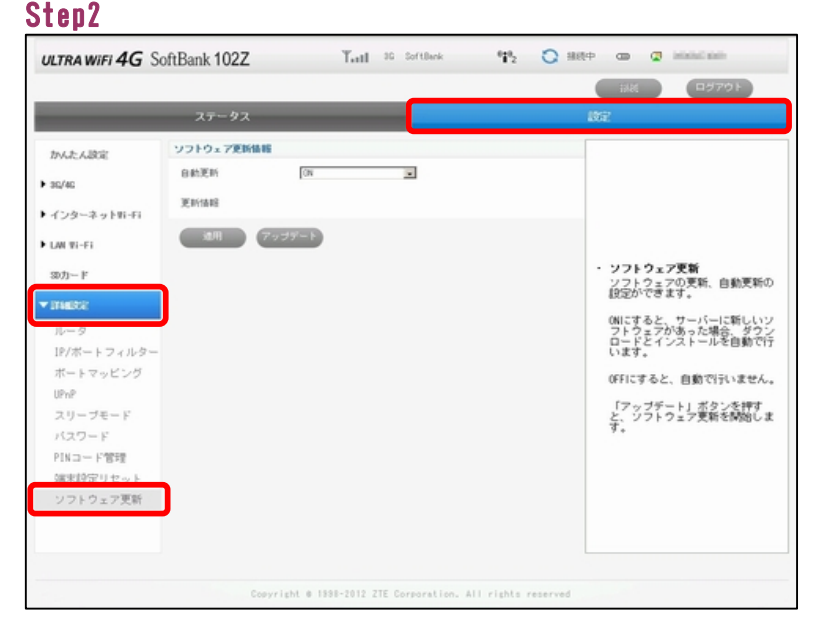

Step3

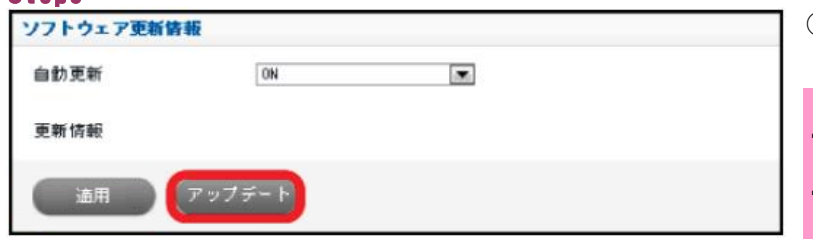

⑤ソフトウェア更新情報⇒アップデートを選択します。 アップデートをクリックするとソフトウェア更新が開始されます。

・ソフトウェア更新にはパケット通信料はかかりません。

・ソフトウェア更新中は、他の機能はご利用できません。

Step4

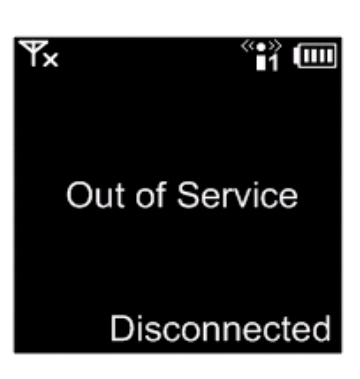

⑥アップデートが開始されますと、待受け画面から Out of Service (圏外)の画面に変わります。

1

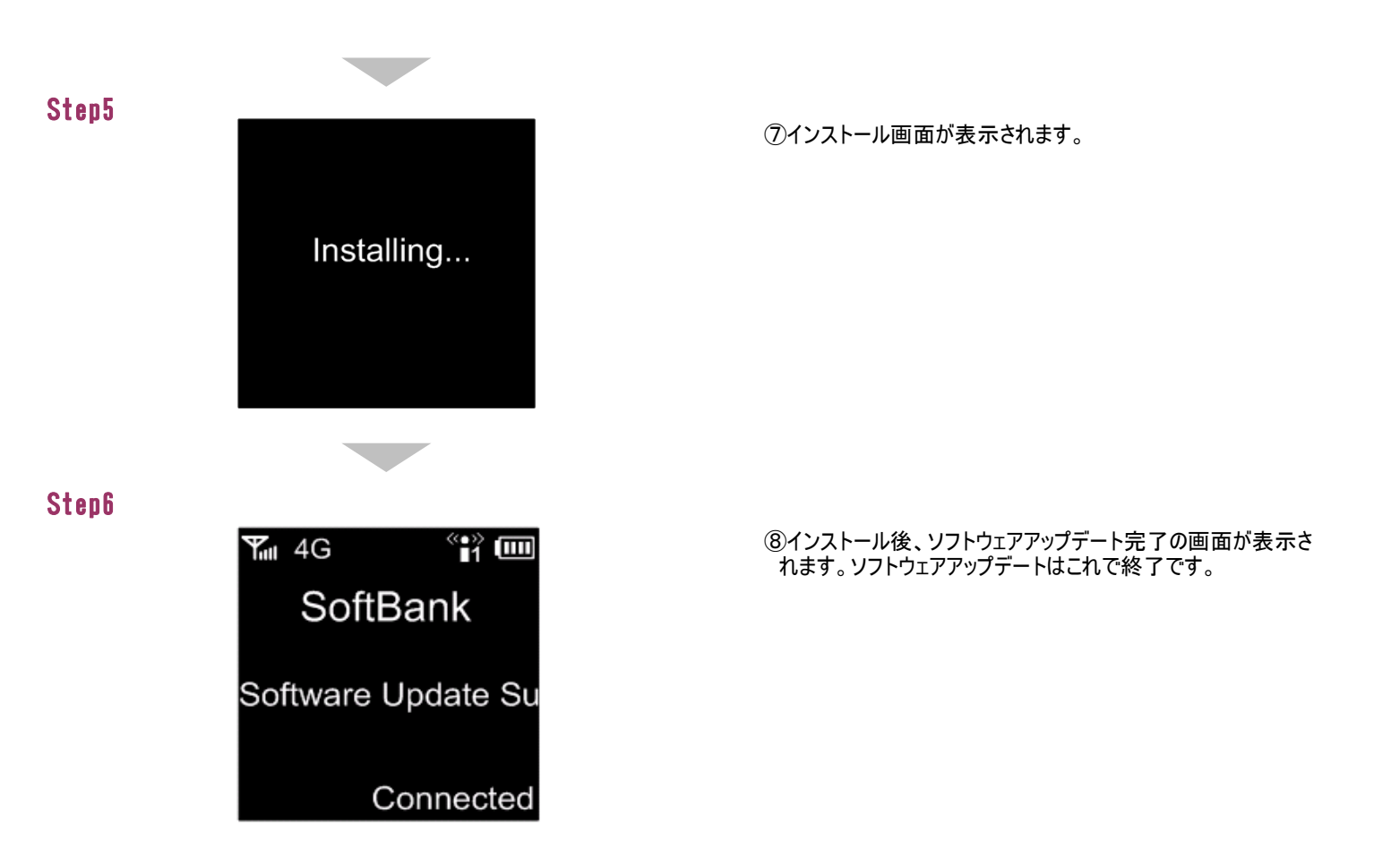

2 自動ソフトウェアアップデート手順 以下の手順にそってソフトウェアの更新を行います。

本端末はソフトウェアアップデートに対応しており、定期的にソフトウェアのアップデートを確認します。 新しいソフトウェアが見つかると、自動的に更新します。 ※初期設定では自動更新が「ON」になっております。「OFF」にすると、アップデートの確認はしません。

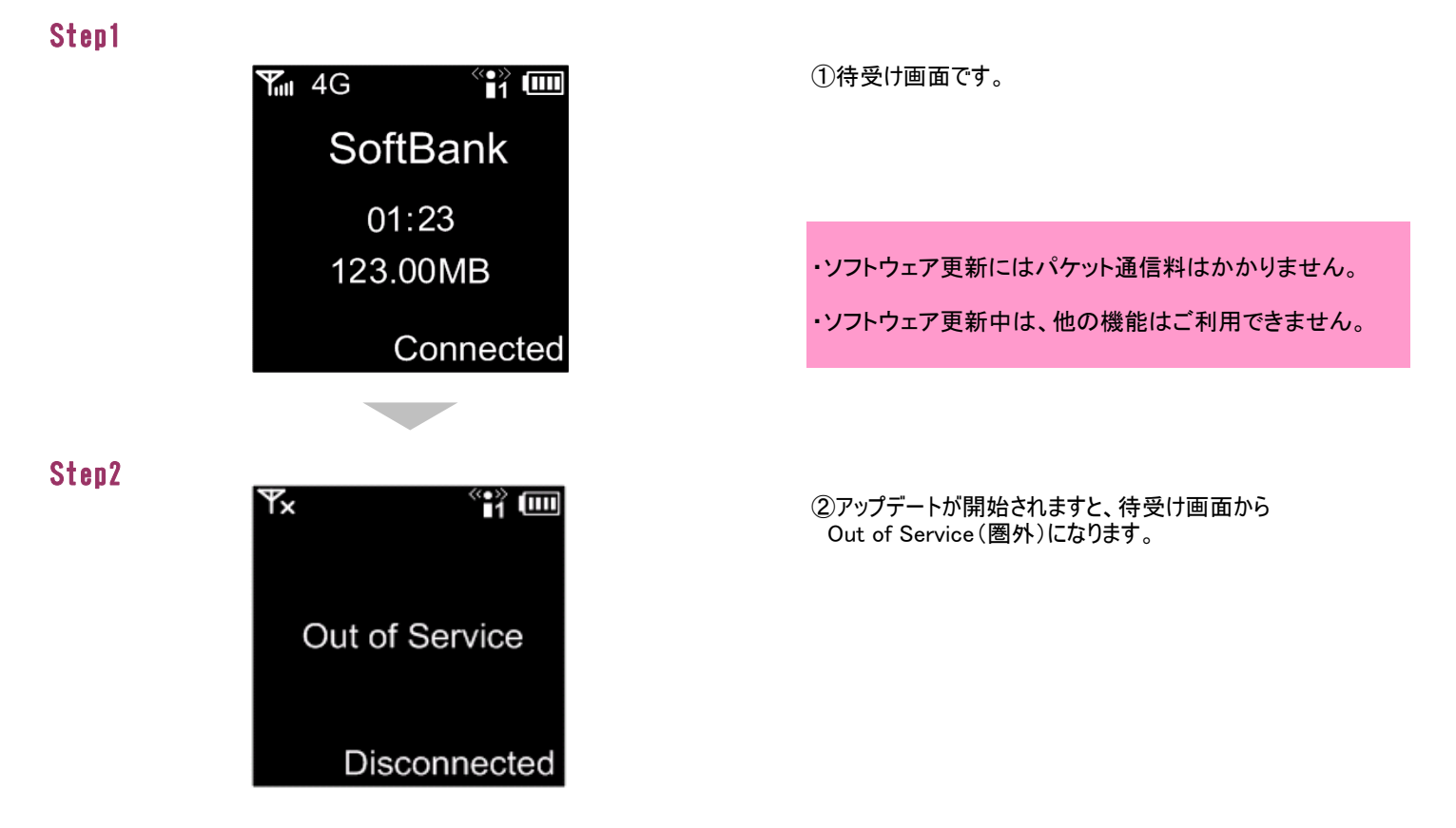

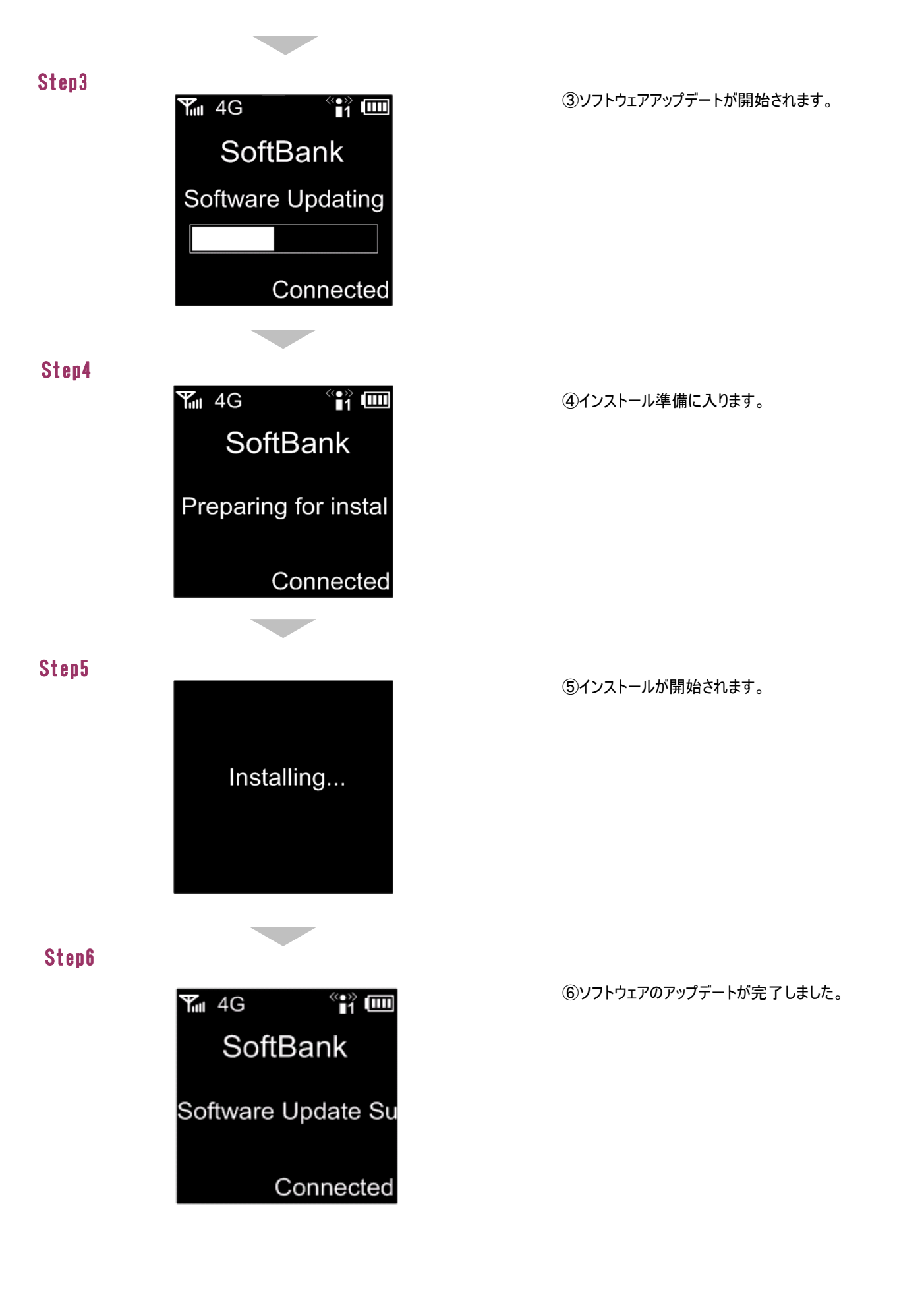

スマートフォンなどからSoftBank 102Z Utilityにアクセスすると、モバイル機器専用の画面が表示されます。 スマートフォンで確認する場合はStep1から、パソコンで確認する場合はStep4をご参照ください。

Step1

3

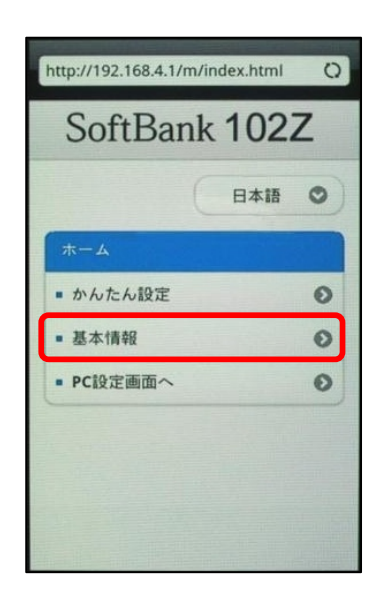

①102ZとスマートフォンをWiFiで接続します。

②スマートフォンのWebブラウザで「SoftBank 102Z Utility」へアク セスします。 ※アドレスバーにhttp://192.168.4.1を入力します

③ホーム画面が表示されます。

④基本情報を選択してください。

⑤パスワードを入力します。 ※初期パスワード:admin

⑥パスワード入力後、ログインを選択してください。

Step2

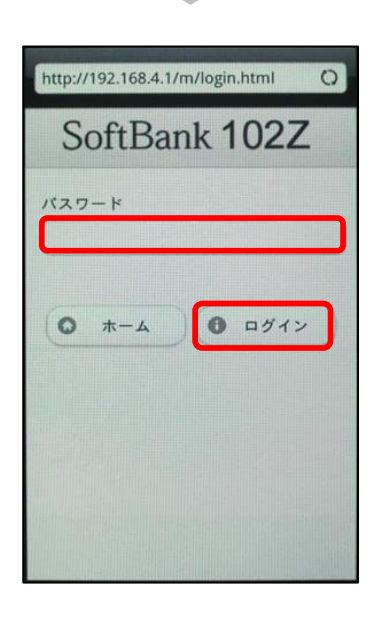

Step3

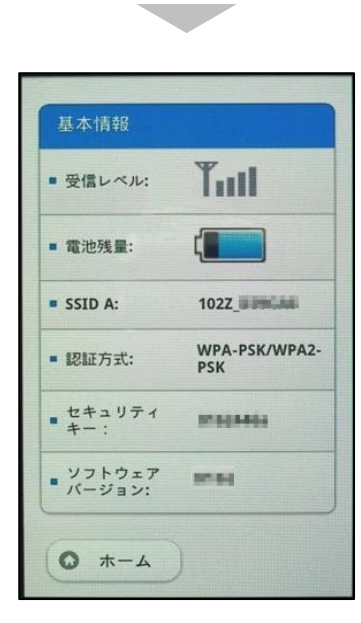

⑦ソフトウェアバージョンをご確認ください。

## Step4

|                                                                                                    |                                                                                          | 1127-F P0000 V6                                                                                                    | #存 ログイン 日本語                                                                                                    |
|----------------------------------------------------------------------------------------------------|------------------------------------------------------------------------------------------|----------------------------------------------------------------------------------------------------|----------------------------------------------------------------------------------------------------|
| 36/46ネットワーク情報                                                                                       |                                                                                          | LAN VI-FIMI                                                                                                    |                                                                                                    |
| <ul> <li>キットワーク</li> <li>諸式状態</li> <li>IPアドレス</li> <li>ブライマリIAC</li> <li>セカンダリIAS</li> </ul>        | SoftBank<br>Hitter<br>194, 294, 294, 294, 394<br>194, 294, 394, 395<br>194, 294, 394, 29 | <ul> <li>SID A</li> <li>IEEE方式</li> <li>SID B</li> <li>IEEE方式</li> <li>デャネル</li> <li>グートウェイアドレス</li> <li>サブネットマスク</li> <li>DGPサーバ</li> </ul> | 1922 Januar H<br>War-Pox/Wa2-Pox<br>1922 by Januar H<br>War-Pox/Wa2-Pox<br>自動的 (1-11) ch<br>電気: 195-255-0<br>有約的 |
| インターネット別ード1情報                                                                                       |                                                                                          | デバイス情報                                                                                                    |                                                                                                    |
| <ul> <li>インターネット町・Fi掃読</li> <li>抽読状態</li> <li>IPアドレス</li> <li>ブライマUINS</li> <li>セカンダUINS</li> </ul> | 有约<br>未建筑<br>-<br>-                                                                      | <ul> <li>ソフトウェアバージョン</li> <li>ハードウェアバージョン</li> <li>PIN状態</li> </ul>                                                                          | 138.348<br>HF33-1.0.0<br>Mt5                                                                                     |
| SD力-F                                                                                               |                                                                                          |                                                                                                    |                                                                                                    |
| <ul> <li>30カード情報</li> </ul>                                                                         | 3Dカードなし                                                                                  |                                                                                                    |                                                                                                    |

①102ZとパソコンをmicroUSBケーブル、またはWiFiで接続します。

②パソコンのWebブラウザから「SoftBank 102Z Utility」へアクセスします。
 ※アドレスバーにhttp://192.168.4.1を入力します

③パスワードを入力します。 ※初期パスワード:admin

 「SoftBank 102Z Utility」の概要、 パソコンとの接続については取扱説明書P.50をご参照ください。

 ・取扱説明書はソフトバンクモバイルのホームページを ご確認ください。